# Employee View for On Call/Call Back/Jury Duty/Time Off Requests

#### The WorkForce Manager Employee Dashboard

Sign into your ADP WorkForce manager Dashboard.

To Handle Time Off Requests (PTO, Jury Duty, or Without Out Pay) You will go to the "My Time Off" tile on your dashboard.

You can select your <mark>time off request reason</mark> from the drop-down menu.

Select dates and hours: If using a full day put in your usual number of shift hours.

Start time is your normal shift time and Duration.

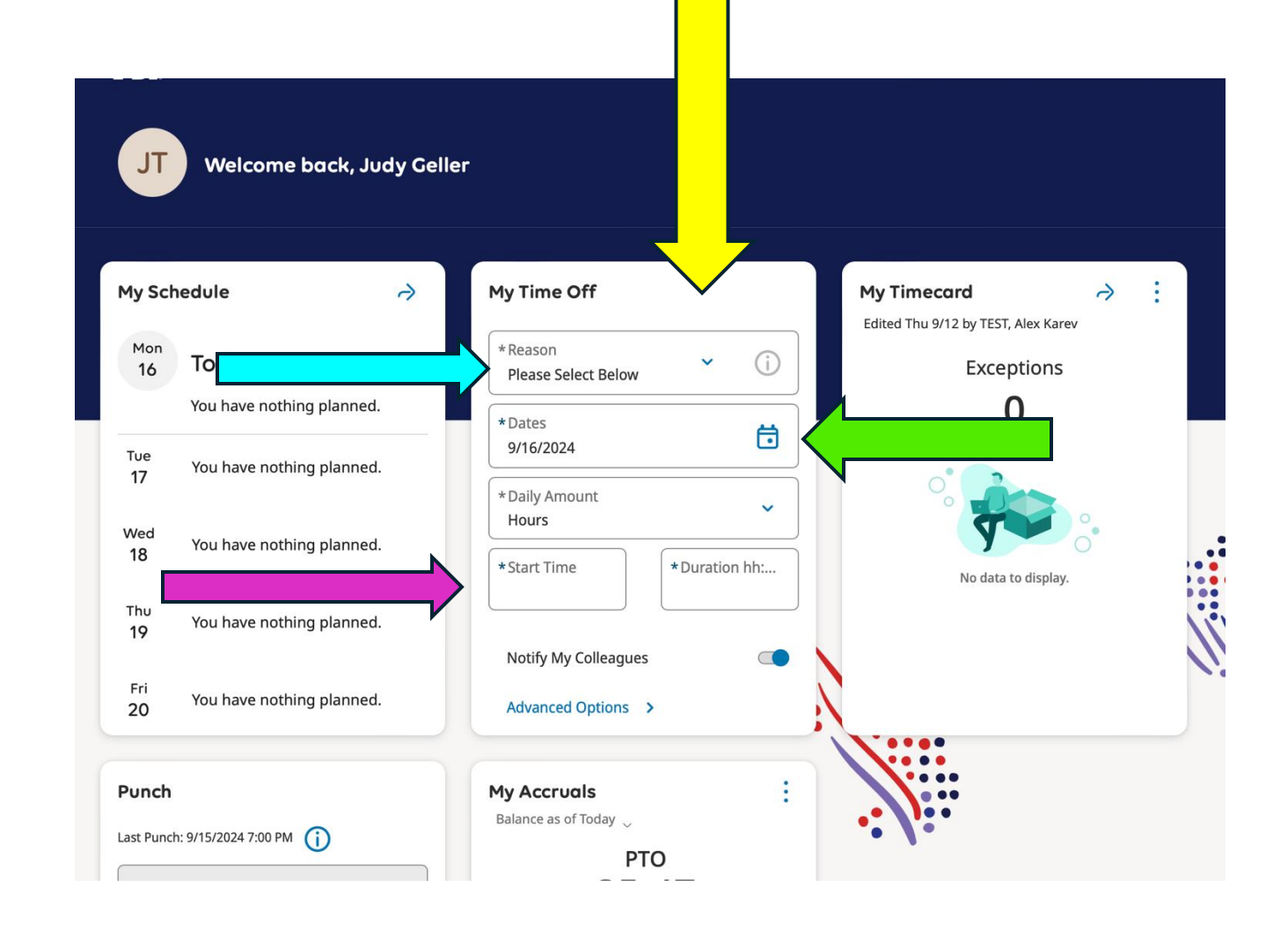

# Employee Request for Time Off – We will use Jury Duty as the example-same steps for all.

Employee will use the "My Time Off Tile". A drop-down

menu will allow employee to select the appropriate time off request.

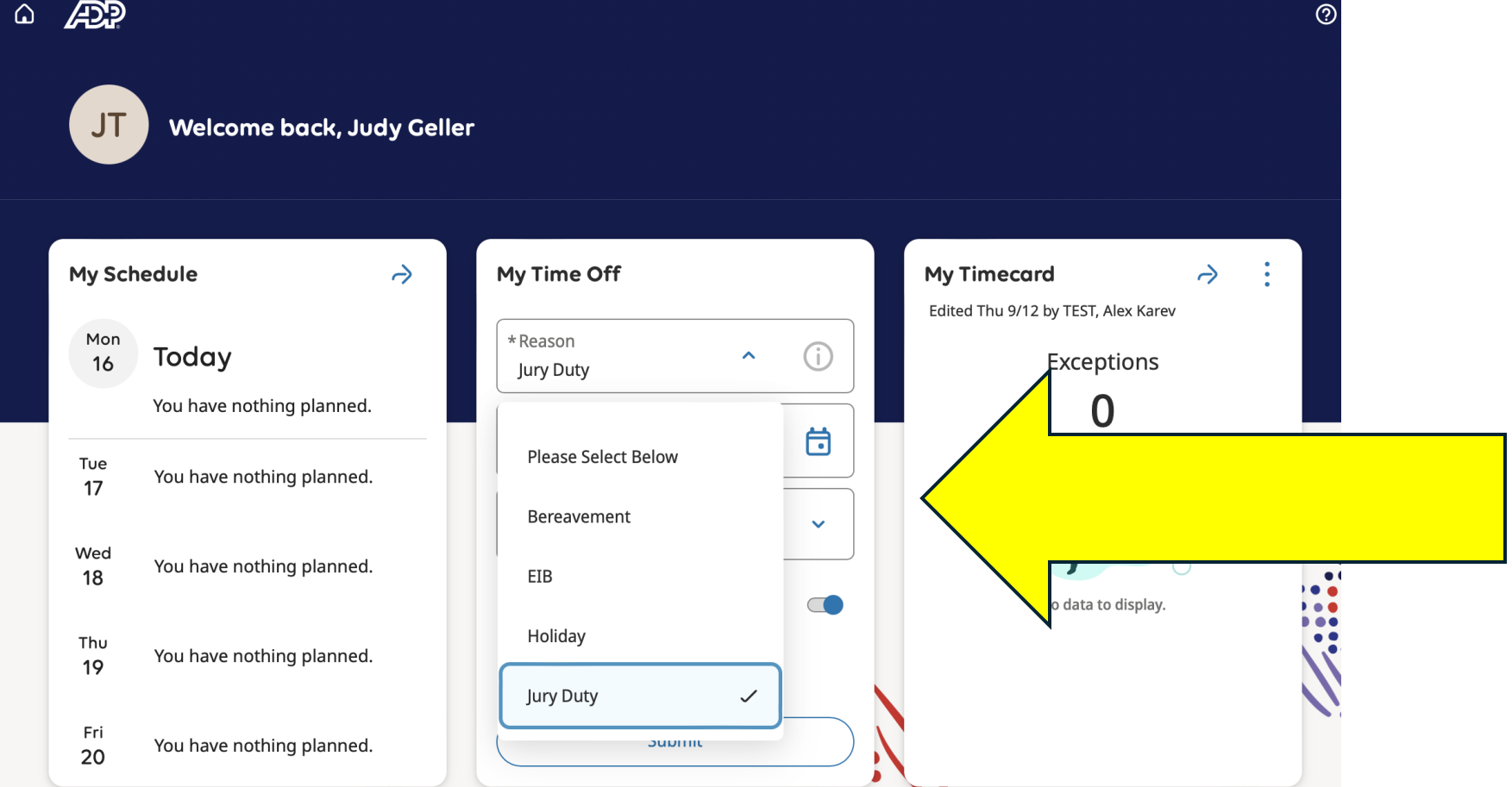

# **Time Off Request**

Employee will choose the appropriate dates For their request.

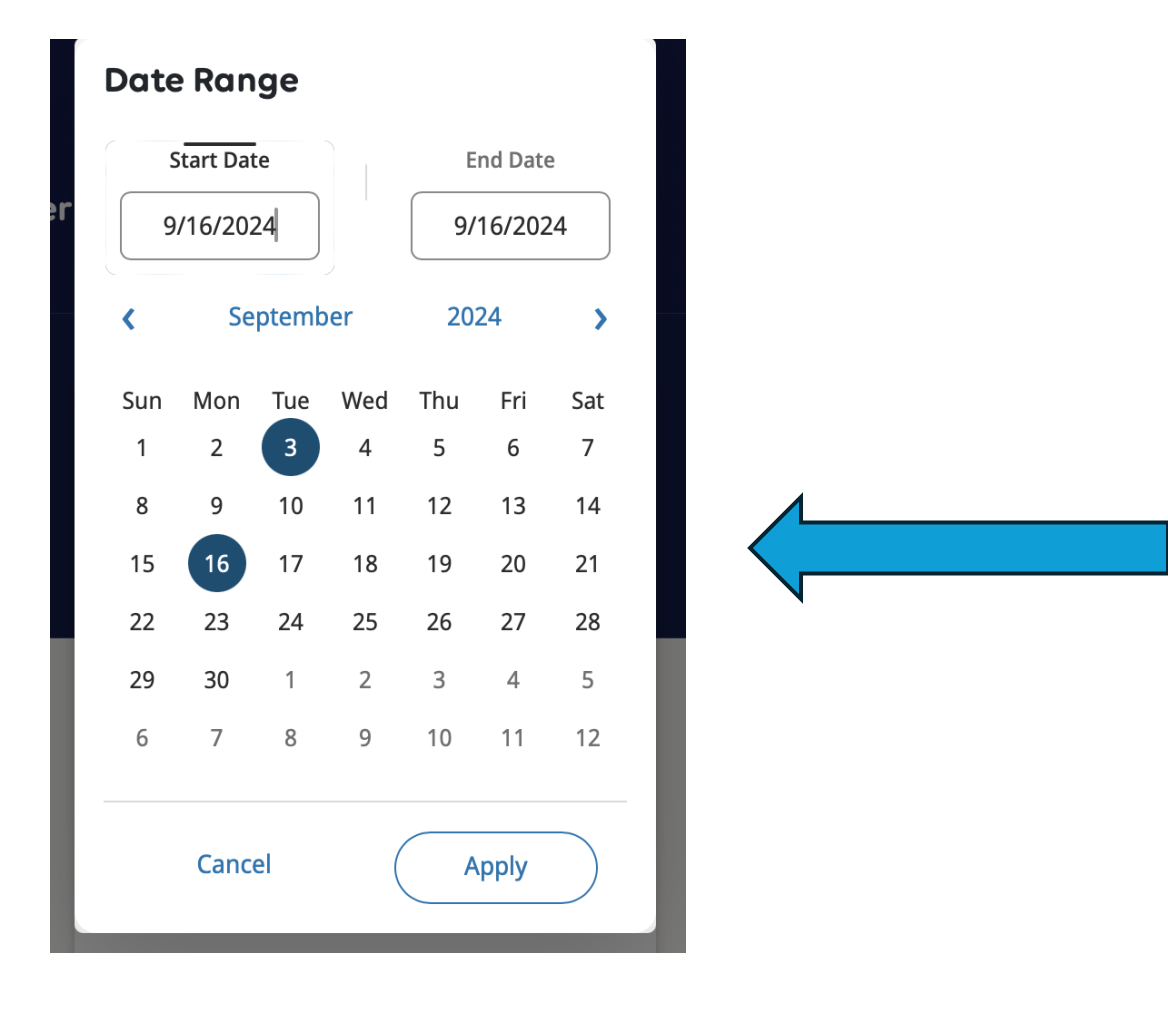

### Employee to choose daily hours requested.

| My Time Off                           |
|---------------------------------------|
| *Reason<br>Jury Duty                  |
| *Dates<br>9/16/2024                   |
| * Daily Amount<br>Select Daily Amount |
| Daily Amount: Select Daily<br>Amount  |
|                                       |
| Submit                                |
| My Accruals                           |
| Balance as of Today                   |

## Advanced Time Off Menu

This is another view for an employee under the "Advanced Options" on the Time Off Tile.

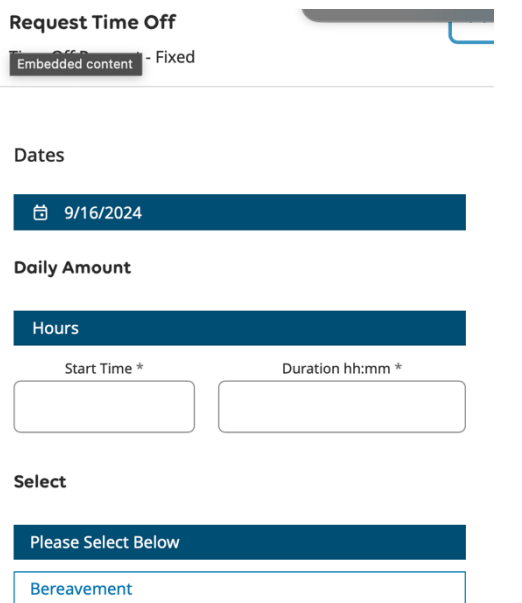

| Bereavement |        |        |
|-------------|--------|--------|
| EIB         |        |        |
| Holiday     |        |        |
| Jury Duty   |        |        |
| РТО         |        |        |
| PTS         |        |        |
| Cancel      | Submit | Review |

# How to Request Time Off Enter Days

Select the day or days you want request. Start time for a full day would be your regular shift start time and then select your shift hours (8, 10, 12 hours).

| ime Off Request - Fixed                                                         |                  |
|---------------------------------------------------------------------------------|------------------|
| Dates                                                                           |                  |
| 茵 9/16/2024                                                                     |                  |
| Daily Amount                                                                    |                  |
| Hours                                                                           |                  |
| Start Time *                                                                    | Duration hh:mm * |
| 7:00 AM                                                                         | 8:00             |
|                                                                                 |                  |
| Please Select Below                                                             |                  |
| Please Select Below<br>Bereavement                                              |                  |
| Please Select Below<br>Bereavement<br>EIB                                       |                  |
| Please Select Below<br>Bereavement<br>EIB<br>Holiday                            |                  |
| Please Select Below<br>Bereavement<br>EIB<br>Holiday<br>Jury Duty               |                  |
| Please Select Below<br>Bereavement<br>EIB<br>Holiday<br>Jury Duty<br>PTO        |                  |
| Please Select Below<br>Bereavement<br>EIB<br>Holiday<br>Jury Duty<br>PTO<br>PTS |                  |

# Employee will have a Review option.

When the type of time off request, dates, And time have been selected—the Employee will be able to review and edit Their request before submitting to a manager.

| Embedded content         | × |
|--------------------------|---|
| Time Off Request - Fixed |   |
| Jury Duty (Hours)        |   |
| 🔗 Monday 9/16/2024       | Θ |
| 7:00 AM [8:00]           |   |
|                          |   |
| Comments [0]             |   |
| Select a Comment 🛟       |   |
| Type a note (optional).  |   |
|                          |   |
|                          |   |

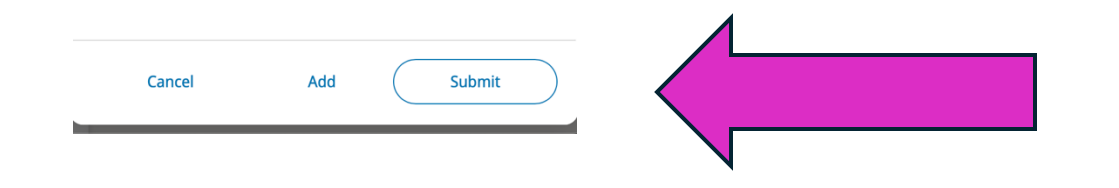

# **Advanced Options Allow Comments**

Note: For you to add a comment into your Time Off Request, please select the "Advanced Options" on the My Tim Off Tile to get into the comments section.

| *Reason<br>Bereavement  | me Off                 |  |
|-------------------------|------------------------|--|
| *Dates<br>9/16/2024     | ä                      |  |
| * Daily Amount<br>Hours | ~                      |  |
| * Start Time<br>7:00 AM | *Duration hh:<br>12:00 |  |
| Notify My Colleague     | es 🔘                   |  |
| Advanced Options        | ><                     |  |

### Place for comments within Time Off Request

| × |        |  |
|---|--------|--|
| Θ |        |  |
|   |        |  |
|   | ×<br>© |  |

| Cancel | Add | Submit |
|--------|-----|--------|
|        |     |        |

# From the My Time Off Tile

Request the type of <mark>Time</mark> Off from the drop-down menu.

| My Time Off            |  |
|------------------------|--|
| *Reason<br>Bereavement |  |
| Please Select Below    |  |
| Bereavement 🗸          |  |
| EIB                    |  |
| Holiday                |  |
| Jury Duty              |  |
| JUDITIL                |  |
|                        |  |

# On Call/Call Back in the Timecard

- Only employees who are scheduled for "On Call" are eligible for "Call Back" wages. Please discuss with your manager to clarify.
  - NKC does not allow the stacking of the On Call and Call Back pay codes. What this means: Should you take a call or report to an NKC facility during your On Call hours you will need to deduct the "On Call" hours.
  - Example: Emily Employee is handling "On Call" from 7:00 PM until 7:00 AM. At 10:15 PM, Emily receives answers an NKC call. This call lasts fifteen minutes. Emily will go into her timecard and add her time punch for 10:15 PM. She will deduct 3 hours from her "On Call" time. (Call Back pays a minimum of three hours.)
  - Note: If Emily works that full three hours or only fifteen minutes, she will see three hours of Call Back on her timecard paid at 1.5 x her normal rate. Should Emily get a second or third call during that first three hours it does not start a new Call Back.

#### How to record Call Back into Timecard

| st Vie | w Aj | pprove Remove Analy | ▼ :00<br>ze Rounded |         |         |           |     | _            |          | Share Cal | culate Save |
|--------|------|---------------------|---------------------|---------|---------|-----------|-----|--------------|----------|-----------|-------------|
|        |      | Date                | Schedule            | Absence | In      | Transfer  | Out | In           | Transfer | Out       | Pay Code    |
| F      | Θ    | Mon 10/14           |                     |         | 7:00 AM | Choose: 👻 |     |              |          |           |             |
| F      | Θ    | Tue 10/15           |                     |         |         |           |     |              |          |           |             |
| H      | Θ    | Wed 10/16           |                     |         |         |           |     |              |          |           |             |
| -      | Θ    | Thu 10/17           |                     |         |         | Search    | •   | $\langle \_$ |          |           |             |
| ⊢      | Θ    | Fri 10/18           |                     |         |         |           |     |              |          |           |             |
| ⊢      | Θ    | Sat 10/19           |                     |         |         |           |     |              |          |           |             |

➡ 10/14/2024 - 10/19/2024
▲ Loaded: 8:12 AM

Employee timecard view enter the <mark>time punch</mark> for start of work rule transfer "Call Back".

Then in the "Transfer" column hover over the square and a "Search" will appear. Click on "<mark>Search</mark>"

# Transfer options within Employee Timecard

When this menu opens after clicking on "Search"– Click on **"Add Work Rule"** 

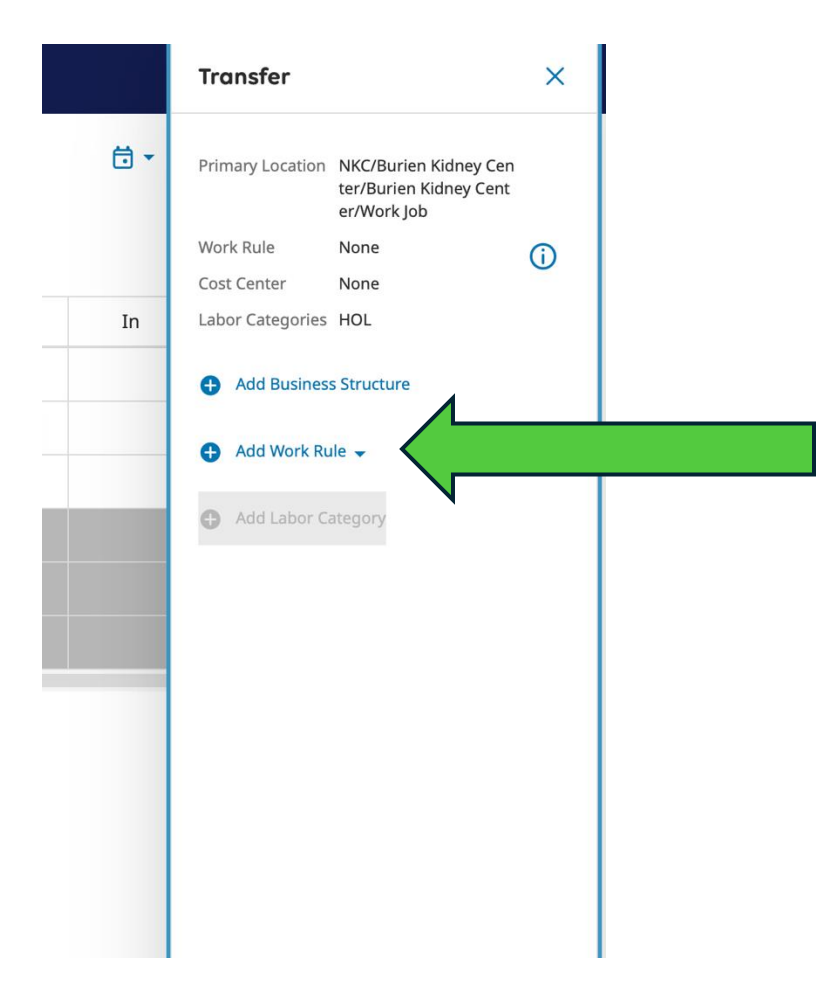

# Drop Down Menu for Employee Timecard

The Add Work Rule menu will display options an employee may choose. Select "Call Back".

| Transfer                                                                                                    |                                                                | ×   |  |
|----------------------------------------------------------------------------------------------------|----------------------------------------------------------------|-----|--|
| Primary Location                                                                                                    | NKC/Burien Kidney Cen<br>ter/Burien Kidney Cent<br>er/Work Job |     |  |
| Work Rule                                                                                                    | None                                                           | (i) |  |
| Cost Center                                                                                                    | None                                                           | 0   |  |
| Jahor Categories                                                                                                    | HOL                                                            |     |  |
| Add Business                                                                                                    | s Structure                                                    |     |  |
| Add Business     Add Work Ru     Search                                                                                                    | s Structure                                                    | ×   |  |
| <ul> <li>Add Business</li> <li>Add Work Ru</li> <li>Add Work Ru</li> <li>Earch</li> <li>Call Back</li> </ul>                                                 | s Structure                                                    | ×   |  |
| <ul> <li>Add Business</li> <li>Add Work Ru</li> <li>Add Work Ru</li> <li>Earch</li> <li>Call Back</li> <li>Hourly Charge</li> </ul>                          | s Structure                                                    | ×   |  |
| <ul> <li>Add Business</li> <li>Add Work Ru</li> <li>Add Work Ru</li> <li>Bearch</li> <li>Call Back</li> <li>Hourly Charge</li> <li>Hourly Edu Con</li> </ul> | s Structure                                                    | ×   |  |

### When transfer work rule is selected.

The employee will need to click on "Apply" to have the Work Rule Transfer populate in their Timecard.

| Transfer         |                                                                  | ×   |
|------------------|------------------------------------------------------------------|-----|
| Primary Location | n NKC/Burien Kidney Cen<br>ter/Burien Kidney Cent<br>er/Work Job |     |
| Work Rule        | None                                                             | (i) |
| Cost Center      | None                                                             | -   |
| Labor Categorie  | s HOL                                                            |     |
| 🕂 Add Busine     | ess Structure                                                    |     |
| Work Rule        | ÷                                                                |     |
| Call Back        | Ø                                                                | Θ   |
| Add Labor        | Category                                                         |     |
|                  |                                                                  |     |

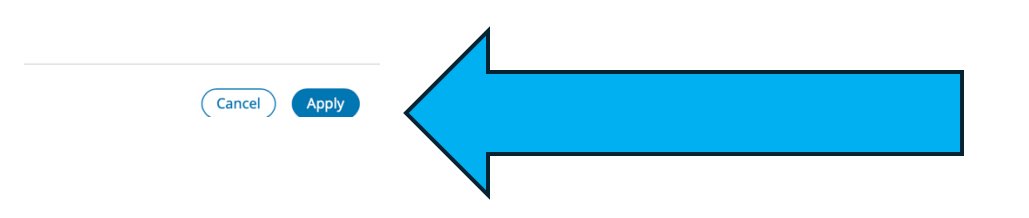

### Timecard with "Call Back" Transfer Selected.

| -                                                                                                    | ۵ | ADP My Tin | necard   |         |         |                 |     |                 |                 |            | © ф            |
|----------------------------------------------------------------------------------------------------|---|------------|----------|---------|---------|-----------------|-----|-----------------|-----------------|------------|----------------|
|                                                                                                    |   |            |          |         |         |                 |     | <b>ti -</b> 10/ | 14/2024 - 10/19 | 9/2024 子 L | oaded: 8:12 AN |
| Image: Share of the second second |   |            |          |         |         |                 |     | alate Save      |                 |            |                |
|                                                                                                    |   | Date       | Schedule | Absence | In      | Transfer        | Out | In              | Transfer        | Out        | Pay Code       |
| (                                                                                                    | Э | Mon 10/14  |          |         | 7:00 AM | ;Call Back;;; 🚽 |     |                 |                 |            |                |
| (                                                                                                    | Э | Tue 10/15  |          |         |         |                 |     |                 |                 |            |                |
| (                                                                                                    | Э | Wed 10/16  |          |         |         |                 |     |                 |                 |            |                |
| (                                                                                                    | Э | Thu 10/17  |          |         |         |                 |     |                 |                 |            |                |
| (                                                                                                    | Э | Fri 10/18  |          |         |         |                 |     |                 |                 |            |                |
| (                                                                                                    | Э | Sat 10/19  |          |         |         |                 |     |                 |                 |            |                |

### Timecard with Call Back Time duration

| <br>Ma                                                                                                    | <b>i</b> n Menu | AP My Tin | necard   |         |         |               |          |                 |                 |             | © ф            |
|----------------------------------------------------------------------------------------------------|-----------------|-----------|----------|---------|---------|---------------|----------|-----------------|-----------------|-------------|----------------|
|                                                                                                    |                 |           |          |         |         |               |          | <b>ti -</b> 10/ | 14/2024 - 10/19 | 9/2024 子 Lo | oaded: 8:12 AN |
| Image: Share     Image: Share     I |                 |           |          |         |         |               |          |                 |                 | llate Save  |                |
|                                                                                                    |                 | Date      | Schedule | Absence | In      | Transfer      | Out      | In              | Transfer        | Out         | Pay Code       |
| +                                                                                                    | Θ               | Mon 10/14 |          |         | 7:00 AM | ;Call Back;;; | 10:30 AM | 1               |                 |             |                |
| +                                                                                                    | Θ               | Tue 10/15 |          |         |         |               |          |                 |                 |             |                |
| +                                                                                                    | Θ               | Wed 10/16 |          |         |         |               |          |                 |                 |             |                |
| +                                                                                                    | Θ               | Thu 10/17 |          |         |         |               |          |                 |                 |             |                |
| +                                                                                                    | Θ               | Fri 10/18 |          |         |         |               |          |                 |                 |             |                |
| +                                                                                                    | Θ               | Sat 10/19 |          |         |         |               |          |                 |                 |             |                |

# On Call Pay Code is a manual process

The employee to choose "On Call" Will use the drop-down menu in the Pay Code column. Select "On Call".

| ÷        | ב ב אָר אָר אָר אָר אָר די די די די ביא די ביא די ביא די ביא די ביא די ביא די ביא די ביא די ביא ביא די ביא די<br>ביא די ביא די בי |           |          |         |         |          |     |    |          |     |              |  |
|----------|----------------------------------------------------------------------------------------------------|-----------|----------|---------|---------|----------|-----|----|----------|-----|--------------|--|
|          | 🛅 ▼ 10/14/2024 - 10/19                                                                                                    |           |          |         |         |          |     |    |          |     |              |  |
| List Vie | Image: Strike Approve       Remove       Analyze       Rounded       Share       Calculate       Sar         Totals       Approval       Punches       Punches       Sar       Totals       Sar                                                                                                    |           |          |         |         |          |     |    |          |     |              |  |
|          |                                                                                                    | Date      | Schedule | Absence | In      | Transfer | Out | In | Transfer | Out | Pay Code     |  |
| +        | Θ                                                                                                    | Mon 10/14 |          |         | 7:00 AM |          |     |    |          |     |              |  |
| +        | Θ                                                                                                    | Tue 10/15 |          |         |         |          |     |    |          |     | ✓<br>On Call |  |
| +        | Θ                                                                                                    | Wed 10/16 |          |         |         |          |     |    |          |     |              |  |
| +        | Θ                                                                                                    | Thu 10/17 |          |         |         |          |     |    |          |     |              |  |
| +        | Θ                                                                                                    | Fri 10/18 |          |         |         |          |     |    |          |     |              |  |
| +        | Θ                                                                                                    | Sat 10/19 |          |         |         |          |     |    |          |     |              |  |
|          |                                                                                                    |           |          |         |         |          |     |    |          |     |              |  |

### Choose the Hours Employee will be "On Call"

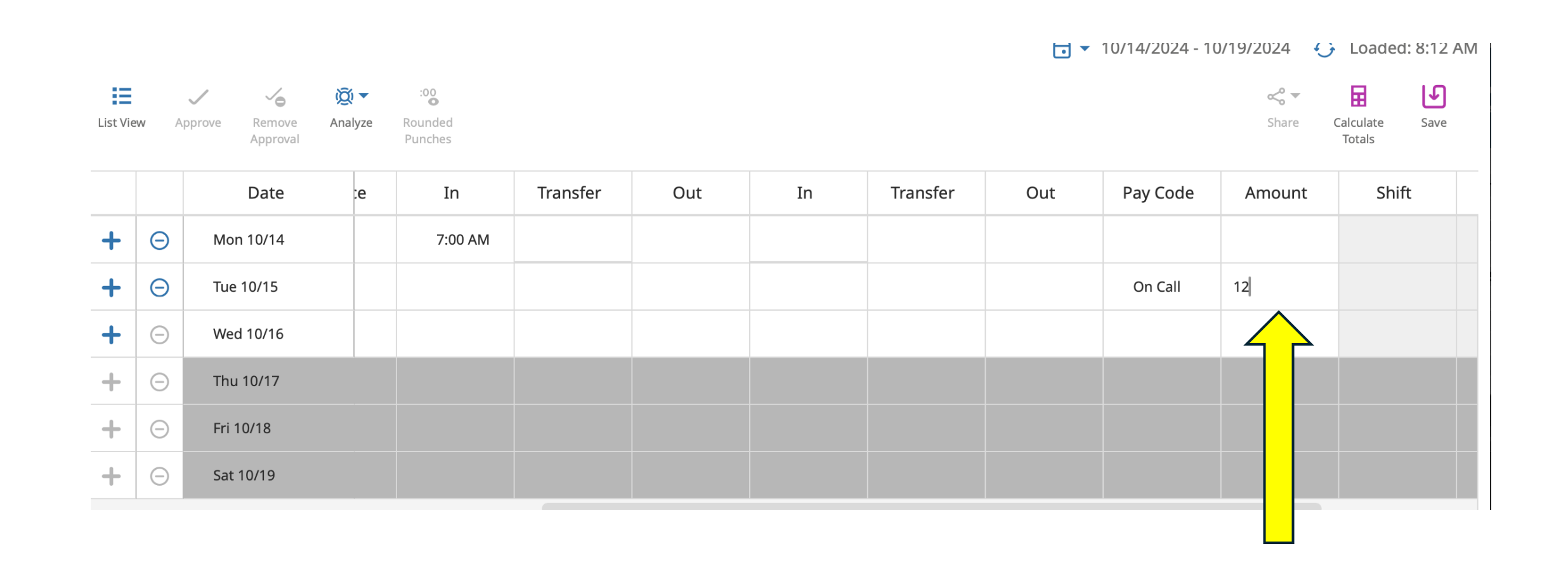

### Adjust On Call Hours

In this example the employee has 3 hours and 30 minutes of call back time while they were on call. The Employee was On Call for a 12 hours. The manager would need to physically alter the amount of time in the On Call pay code to reflect the 3 hour and 30 minutes the employee was working in call back. (Please disregard the two different dates).

|            | Date      | sence | In      | Transfer      | Out      | In | Transfer | Out | Pay Code | Amount | Shift |
|------------|-----------|-------|---------|---------------|----------|----|----------|-----|----------|--------|-------|
| Θ          | Mon 10/14 |       | 7:00 AM | ;Call Back;;; | 10:30 AM | I  |          |     |          |        |       |
| Θ          | Tue 10/15 |       |         |               |          |    |          |     | On Call  | 12:00  |       |
| $\bigcirc$ | Wed 10/16 |       |         |               |          |    |          |     |          |        |       |
| Θ          | Thu 10/17 |       |         |               |          |    |          |     |          |        |       |

# Adjusted Timecard for On Call and Call Back

Please disregard the date differences.

:00

Rounded

Punches

Tol/14/2024 - 10/19/2024 ↔ Loaded: 8:12 Al

Share Calculate Save

|           | <i></i> | ~ <u></u> | Q 🔻     |
|-----------|---------|-----------|---------|
| List View | Approve | Remove    | Analyze |
|           |         | Approval  |         |

|   |   | Date      | ence | In      | Transfer      | Out      | In | Transfer | Out | Pay Code | Amount | Shift |
|---|---|-----------|------|---------|---------------|----------|----|----------|-----|----------|--------|-------|
| + | Θ | Mon 10/14 |      | 7:00 AM | ;Call Back;;; | 10:30 AM |    |          |     |          |        |       |
| + | Θ | Tue 10/15 |      |         |               |          |    |          |     | On Call  | 8:30   |       |
| + | Θ | Wed 10/16 |      |         |               |          |    |          |     |          |        |       |
| + | Θ | Thu 10/17 |      |         |               |          |    |          |     |          |        |       |
| + | Θ | Fri 10/18 |      |         |               |          |    |          |     |          |        |       |
|   |   | C + 40/40 |      |         |               |          |    |          |     |          |        |       |